# Programowalny termostat s WiFi

Sterowanie za pomocą aplikacji mobilnej lub interfejsu internetowego

Zaprojektowany do:

- sterowanie kotłem
- grzejniki elektryczne, panele promiennikowe

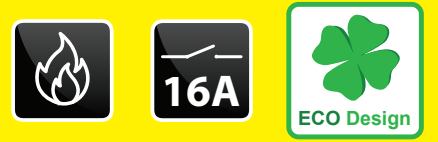

elektryczne ogrzewanie podłogowe

Pozbycie się zużytego sprzętu elektrycznego i elektronicznego (stosowane w krajach Unii Europejskiej i w pozostałych krajach europejskich mających własne systemy zbiórki). Symbol ten umieszczony na produkcie lub jego opakowaniu zgodnie z Ustawą z dnia 29.07.2005 r. o zużytym sprzęcie elektrycznym i elektronicznym<sup>+</sup>) stanowi, że produkt ten nie może być traktowany jako odpad komunalny. Powinien być przekazany do odpowiedniego punktu zbiórki zużytego sprzętu elektrycznego i elektronicznego. Poprzez zapewnienie odpowiedniego składowania, pomożesz zapobiec negatywnym skutkom grożącym środowisku naturalnemu i ludzkiemu zdrowiu. Recykling pomaga zachować zasoby naturalne. Aby uzyskać szczegółowe informacje na temat recyklingu tego produktu, informacje o utworzonym systemie odbierania i zbierania zużytego sprzętu elektrycznego i elektronicznego oraz wykaz zakładów przetwarzania, należy skontaktować sie z naszym biurem lub naszymi dystrybutorami.

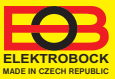

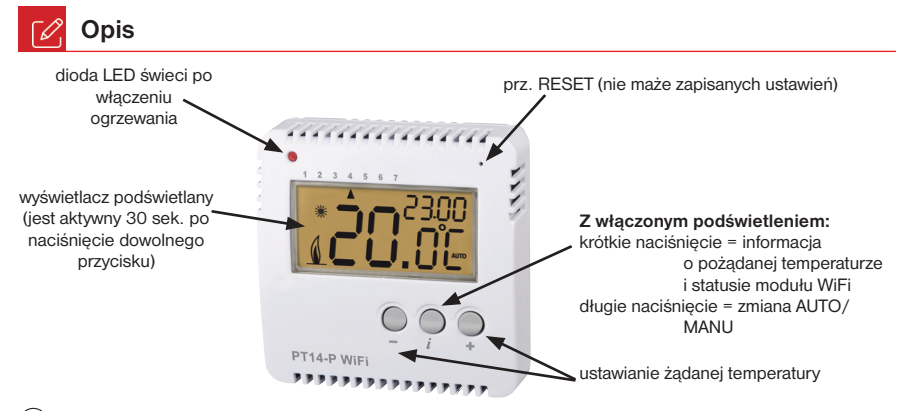

 ${f i}$ ) Naciśnięcie dowolnego przycisku włącza podświetlenie wyświetlacza LCD.

### PRZYWRÓCENIE USTAWIEŃ FABRYCZNYCH:

Przy włączonym podświetleniu, naciśnij krótko przycisk i wybierz informacje o stanie modułu WiFi i przytrzymaj prz. — Wykonamy reset fabryczny. Na wyświetlaczu LCD powinien pojawić się komunikat rESEt. UWAGA wszystkie ustawienia zostaną usunięte!

## 🗙 Montaż

Termostat należy zamontować w odpowiednim miejscu, w którym jego działanie nie będzie zakłócane przez bezpośredni przepływ ciepłego powietrza z grzejnika, światła słonecznego i innych czynników zakłócających. Unikaj również montażu na zewnętrznej ścianie. Wysokość montażu powinna wynosić około 1.5 m nad poziomem gruntu. Umieść termostat w tzw. pokoju odniesienia, np. pokój dzienny (źródło ciepła będzie włączane w zależności od temperatury w tym pomieszczeniu).

#### Montażu może dokonać wyłącznie osoba posiadająca odpowiednie kwalifikacje! Montaż należy wykonać bez napięcia!

- 1) Wyłącz główny wyłącznik prądu.
- 2) Odkręć śrubę blokującą i zdejmij przednią część termostatu z elektroniką (rys.1).
- 3) Przymocuj tylną część termostatu do ściany (rys.2).
- Podłącz przewody do listwy zaciskowej, upewniając się, że zaciski są wystarczająco mocno dokręcone.
- 5) Nasadź przednią część termostatu i zabezpiecz termostat przed śrubą blokującą.
- Włącz główny wyłącznik. Po inicjalizacji (komunikat Init) w prawym górnym rogu wyświetlacza LCD zostanie wyświetlony komunikat AP M.
- 7) Kontynuuj wykonywanie konfiguracji według instrukcji na stronie 5.

2

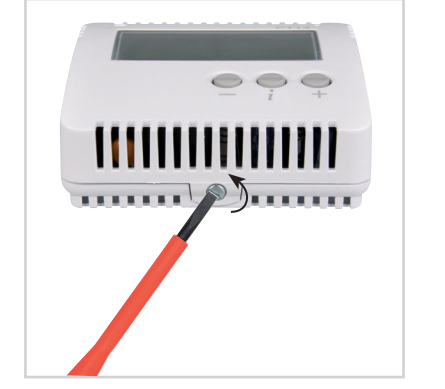

**Rys.3** Podłączyć przewody zasilania według schematu.

Rys.4 Połączyć obudowę i zabezpieczyć śrubą łącznikową.

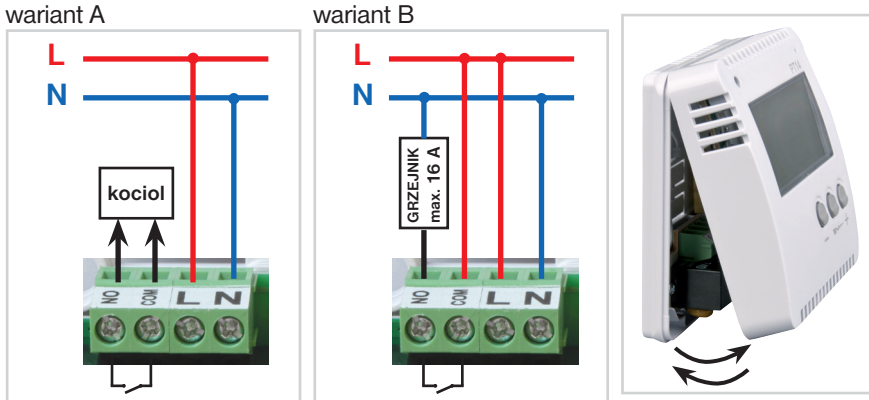

Rys.1 Odkręcić śrubę mocującą i zdjąć elektroniczną część termostatu.

Rys.2 Przymocować tylną część obudowy na ścianie.

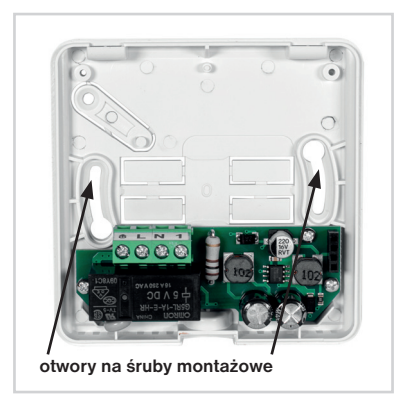

### Sterowanie (przegląd)

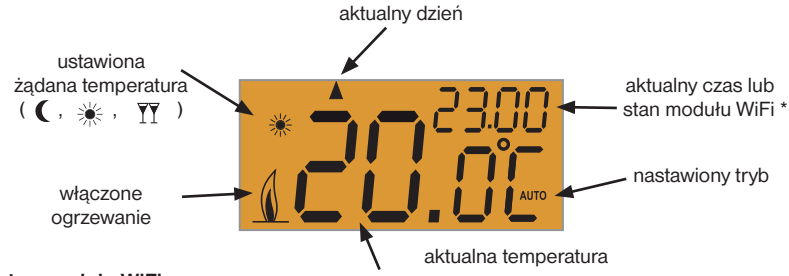

#### \* Status modułu WiFi:

- Init: gdy moduł WiFi się uruchamia
- AP M: punkt dostępowy
- LI M: podłączony do serwera
- LC M: prawdopodobna przerwa w dostępie do internetu (podczas konfiguracji = możliwy błąd hasła sieciowego, podczas pracy = sprawdź dostępność internetu)
- APLL: termostat zablokowany od aplikacji (patrz str. 13)
- ErrM: brak połączenia
- Err1: nie można połączyć się z siecią Wi-Fi
- Err2: nie można połączyć się z serwerem

#### Wskaźnik zdalnego sterowania:

na LCD wyświetla się ustawiony tryb PROG+AUTO/MANU.

 ${f i}$  ) Ten napis pozostanie na LCD przez około 2 minuty po zakończeniu ustawień.

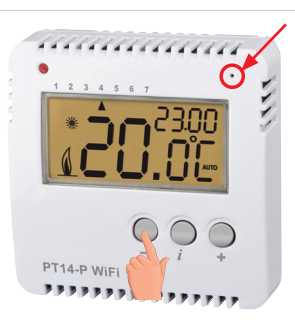

W przypadku błędu należy: Uruchom ponownie urządzenie: Krótko naciśnij prz. RESET z przodu PT14-P WiFi urządzenie uruchomi się ponownie (ustawienia nie zostaną wymazane).

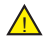

RESET DO USTAWIEŃ FABRYCZNYCH:

Naciśnij prz.RESET i trzymając wciśnięty. –, zwolnij prz.RESET i przytrzymaj prz. – do czasu gdy na LCD pojawi się rESEt. UWAGA, TO USUNIE WSZYSTKIE USTAWIENIA TERMOSTAT PRZEŁĄCZA SIĘ W TRYB AP!

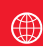

### Konfiguracja

- 1. Upewnij się, że urządzenie współpracuje z internetem.
- 2A. Wpisz adres w przeglądarce internetowej: https://eobwifi.elektrobock.cz lub
- 2B. Pobierz aplikację EOB WiFi na swoje urządzenie i uruchom go.
- Jeśli nie masz konta w ELEKTROBOCK, kliknij przycisk REJESTRACJA. W przypadku gdy masz konto zaloguj się i przejdź do kroku 5.

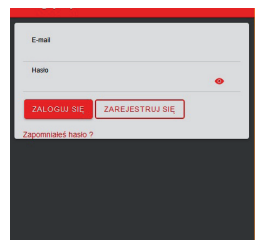

- \* Rejestracja i korzystanie z usług jest całkowicie bezpłatne
- Po udanej rejestracji znajdziesz w swojej skrzynce pocztowej mail z linkiem weryfikacyjnym. Kliknij na niego i wciśnij OK.

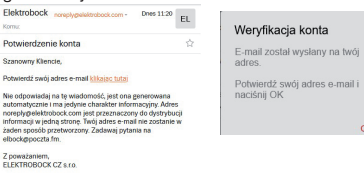

6. Wybierz "PT" jako typ urządzenia i kliknij OK.

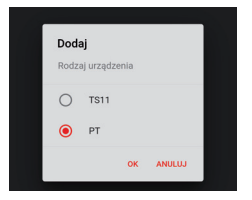

3. Wprowadź wymagane dane (e-mail, hasło, ...) i kliknij ZAREJESTRUJ SIĘ.

| EOB      | WiFi ZA                       | LOGUJ SIĘ |
|----------|-------------------------------|-----------|
|          | Zarejestruj się               |           |
| _        |                               |           |
| E-<br>pi | mall<br>epa.novak@email.cz    |           |
| Ha       | 2010                          |           |
| St       | orawdź hasło                  |           |
| Ni<br>1: | umer telefonu<br>23456789     |           |
| Kr<br>Pi | ai<br>oland                   | -         |
|          | AGB zaakceptuj                |           |
|          | Zaakceptuj politykę prywatnoś | <u>ci</u> |
| Z        | AREJESTRUJ SIĘ                |           |
|          |                               |           |

5. Kliknij przycisk Dodaj urządzenie, aby dodać element.

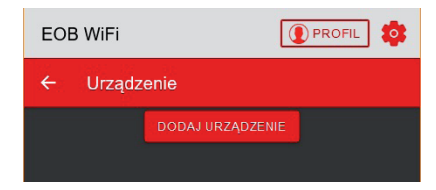

7. Nazwij urządzenie (np. PT14 dom) i kliknij na OK.

| Norwo urze   |          |                 |          |
|--------------|----------|-----------------|----------|
| INDEWIG UIZC | Idzenia  |                 |          |
| PT14 dom     |          |                 |          |
|              | ок       | ANULUJ          |          |
|              | PT14 dom | PT14 domj<br>OK | PT14 dom |

 Po wyświetleniu monitu podłącz PT14-P WiFi z siecią el. na LCD pojawi się Init. Poczekaj, aż na LCD pojawi się w prawym górnym rogu etykieta AP M, a następnie kliknij przycisk DALEJ.

| Ċ |                        | ଡି 🕈 .dl 20%   | 6 🗎 8:36 |
|---|------------------------|----------------|----------|
|   | EOB WiFi               |                | \$       |
|   | Podłącz urządzenie     |                | ×        |
|   | Podłącz PT14 do gniazd | ka elektryczne | ∶go.     |
|   | DALEJ                  |                |          |

 Zostaniesz poproszony o połączenie się z ustanowioną siecią WiFi o nazwie "PTWiFi\_xxxxxx".

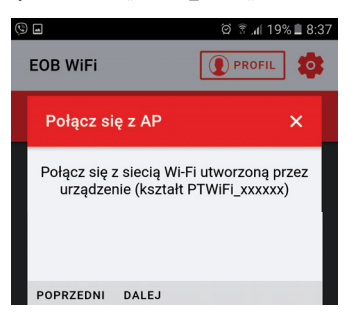

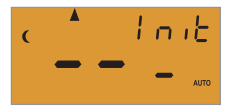

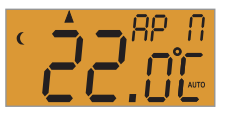

 Wyszukaj dostępne sieci WiFi w swoim urządzeniu, połącz się z siecią "PTWiFi\_xxxxx" i kliknij DALEJ.

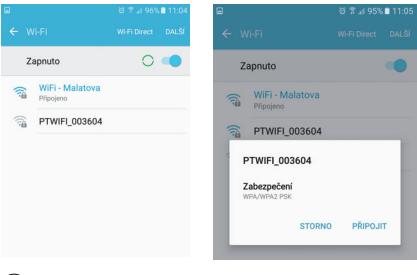

) Jeśli wymagane jest hasło, wprowadź: 12345678  Wybierz sieć, do której chcesz podłączyć urządzenie i kliknij DALEJ (jeśli nie ma jej na liście Twoja sieć, kliknij PRZYWRÓĆ).

| EOB WIFI               |   |  |
|------------------------|---|--|
| Ustaw WiFi             | × |  |
| Sieci                  |   |  |
| ODŚWIEŻ                |   |  |
| Sieć                   |   |  |
| Ustawienia zaawansowan | e |  |
| POPRZEDNI DALEJ        |   |  |
|                        |   |  |
|                        |   |  |

12. Wprowadź hasło, aby połączyć się z wybraną siecią WiFi i kliknij DALEJ.

| EOB WiFi  |                    |         | ] 🏟 |
|-----------|--------------------|---------|-----|
| Hasło wy  | oranej sieci WiFi  |         | ×   |
| н         | asło wybranej sied | ci WiFi |     |
| Hasło     | •                  | e       |     |
|           |                    |         |     |
|           |                    |         |     |
|           |                    |         |     |
| POPRZEDNI | DALEJ              |         |     |
|           |                    |         |     |
|           |                    |         |     |

 Poczekaj, aż na LCD pojawi się w prawym górnym rogu LI M (UWAGA może to zająć do 2 min). Nasteonie kliknii DALEJ.

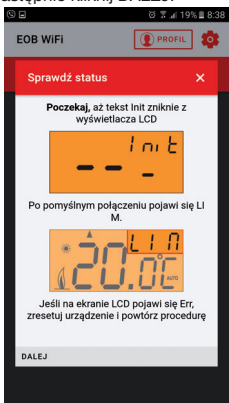

14. Upewnij się, że masz połączenie z siecią domową kliknij WYŚLIJ.

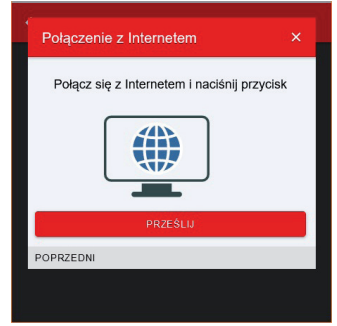

 Urządzenie zostało dodane do Twojego konta i jest możliwe jego sterowanie. Poniżej znajdziesz opis poszczególnych elementów. W przypadku błędu wykonaj reset, patrz strona 4 i powtórz konfigurację. Zakładka URZĄDZENIA

Umożliwia dostęp do poszczególnych urządzeń, ogólny przegląd elementów oraz ich edycje.

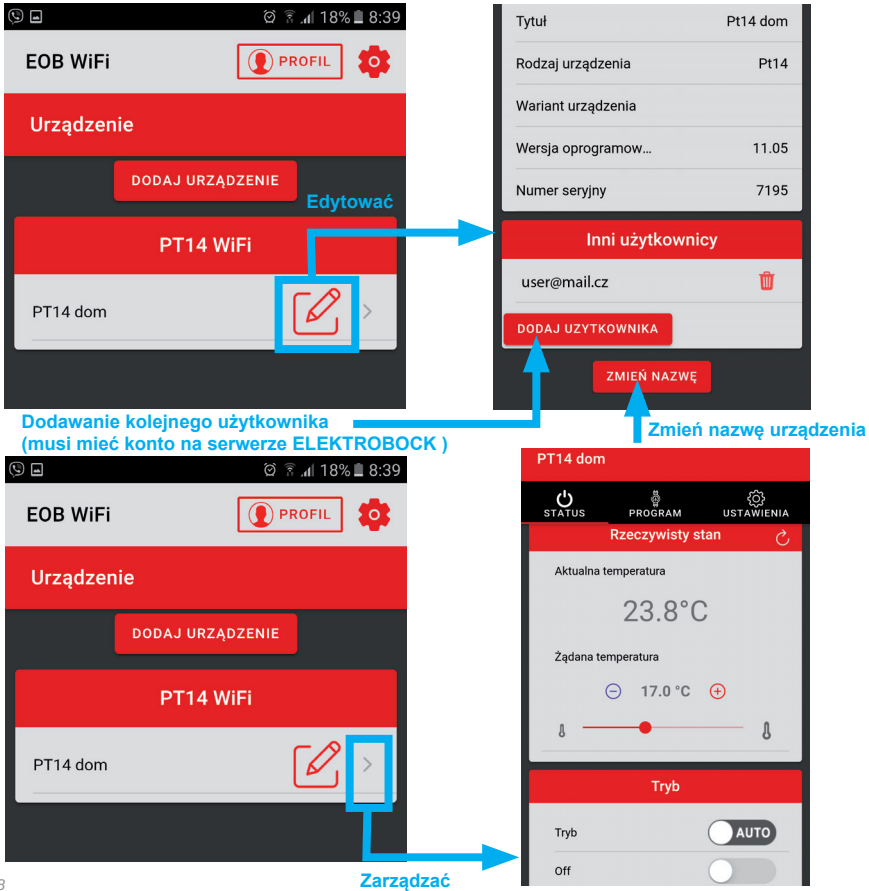

J Zakładka STATUS

Wyświetla aktualny stan urządzenia.

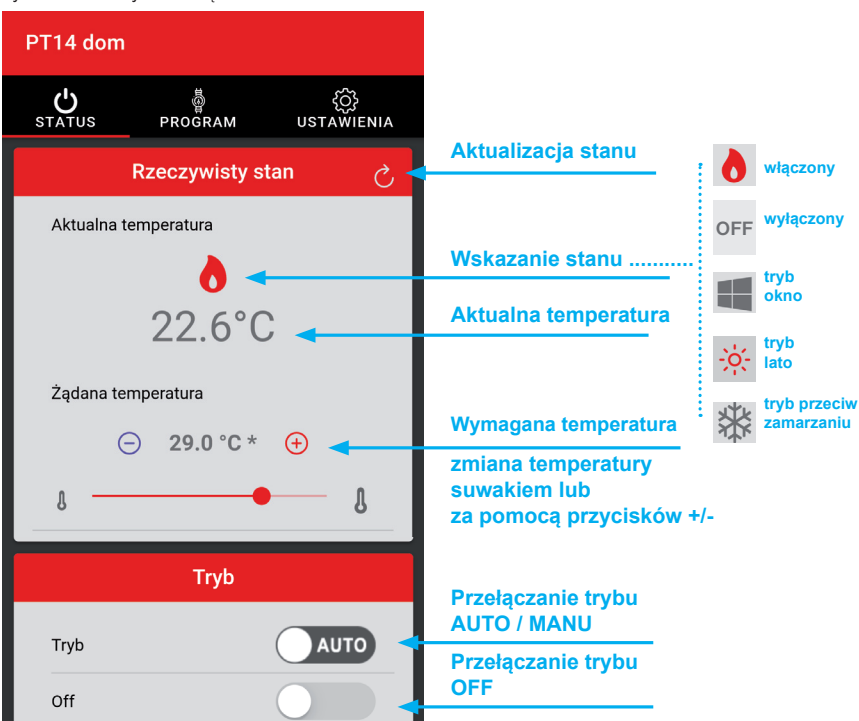

Tryby:

AUTO - W trybie automatycznym termostat pracuje zgodnie z ustawionym programem temperaturowym.

MANU - W trybie ręcznym termostat utrzymuje zadaną przez użytkownika temperaturę.

OFF - Trwałe wyłączenie, działa temperatura przeciw zamarzaniu 3°C.

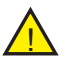

Krótkotrwała zmiana temperatury w trybie AUTO trwa do następnej zmiany, którą ustawiliśmy programem temperaturowym!

.

Zakładka PROGRAM

Ustawianie programów temperaturowych.

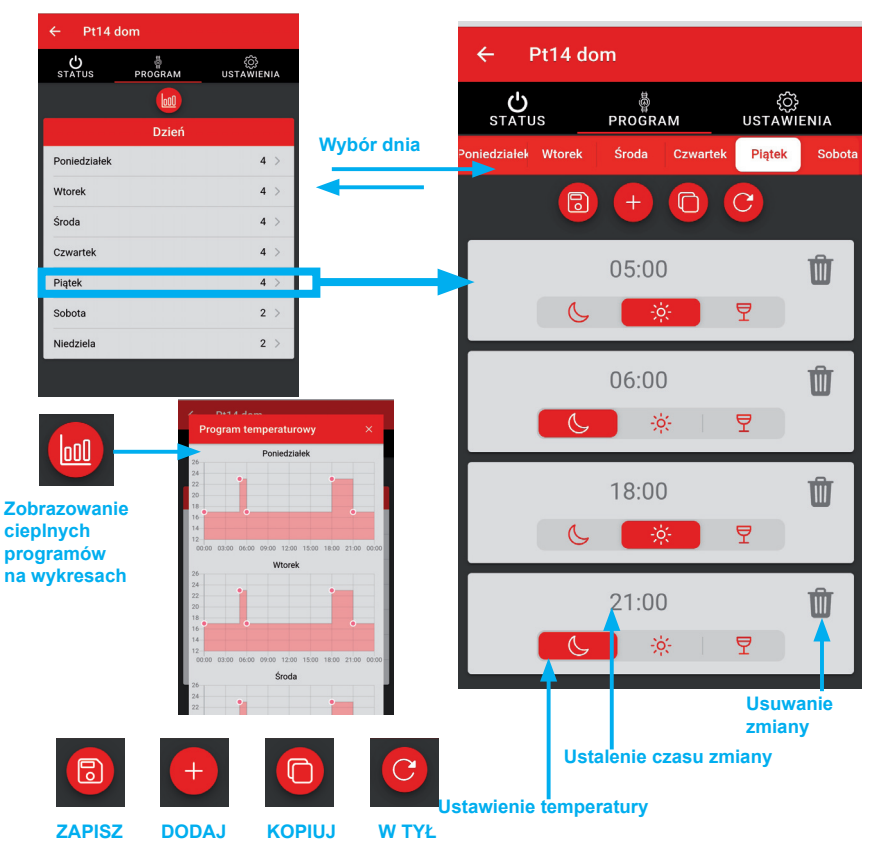

) Termostat posiada fabrycznie ustawiony program tygodniowy, patrz str. 11.

ï

**PROGRAM NASTAWIONYCH TEMPERATUR** 

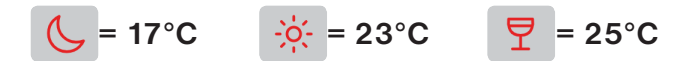

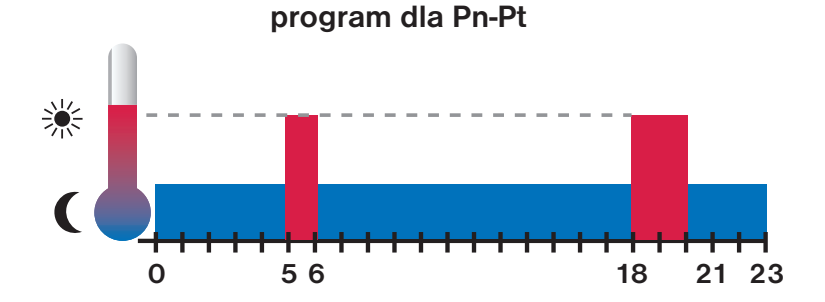

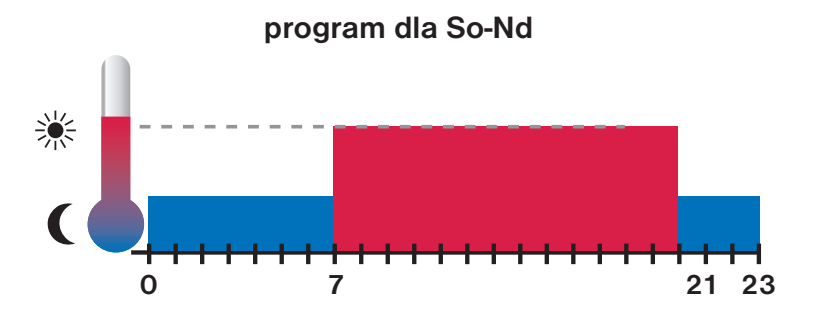

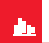

### Zakładka USTAWIENIA

Służy do ustawiania podstawowych parametrów, takich jak wybrane temperatury (temperatura księżyca, słońca i imprezy) oraz tryb funkcji termostatu (tryb normalny, wczesne włączenie i tryb letni). Uruchomienie trybu serwisowego (str. 13) rozszerza menu o inne parametry związane np. z kontrolą termostatu i zabezpieczeniem kluczem.

| S 🖬 🛛 🔅 🛪 18% 🖩 8:40           | (9) 🖬 (여 😤 🚛 18% 🖺 8:40   | (9 🖬 (영 😤 , d) 18% 🖺 8:40 |
|--------------------------------|---------------------------|---------------------------|
| EOB URZĄDZENIE 💽 PROFIL 🎄      | EOB URZĄDZENIE DROFIL     | EOB URZĄDZENIE PROFIL     |
| PT14 dom                       | PT14 dom                  | PT14 dom                  |
| STATUS PROGRAM USTAWIENIA      | STATUS PROGRAM USTAWIENIA |                           |
| Ustawienia                     | Temperatury               | Tak                       |
|                                |                           | 8 A                       |
| ⊖ Stałe >                      | Temperatura tiumienia     | Tryb normalny             |
|                                | ۵ ۵                       | Kom O Wcześniejsze włącze |
| URUCHOM TRYB SERWISOWY         | Komfortowa temperatura    | 8 O Tryb letni            |
|                                | 23.0 °C                   | Tem ANULUJ OK             |
|                                | 8 8                       | 20.0 0                    |
|                                | Temperatura imprezy       | 8 <b></b> 8               |
|                                | 25.0 °C                   | Inne ustawienia           |
|                                | 8 <u> </u>                | Tryb Tryb normalny *      |
| a that a thread a state of the | Inne ustawienia           |                           |

 Ustawienia temperatury odpowiadają wymaganym temperatury (księżyc, słońce, impreza) przypisane w programie!

 $\mathbf{i}$ ) Tryb normalny -

gdy aktualna temperatura spadnie poniżej wymaganej, wyjście przekaźnika zamyka się z ustawioną histerezą.

Przedwczesne włączenie - funkcja ta gwarantuje żądaną temperaturę o zadanej porze. Nie musisz myśleć, kiedy włącz ogrzewanie tak, aby rano było ciepło i nie nagrzewało się niepotrzebnie z dużym wyprzedzeniem. Programujesz tylko wtedy, gdy chcesz uzyskać żądaną temperaturę. Termostat przez 2 dni wykrywa stałe termiczne pomieszczenia, a następnie włącza ogrzewanie z wymaganym wyprzedzeniem. Czas wczesnego włączenia jest ograniczony do 2 godzin.

 Tryb letni w tym trybie ogrzewanie nie może być załączone. Stosuje się głównie latem, kiedy nie jest to konieczne grzanie. Gdy ten tryb jest aktywny, na wyświetlaczu pojawia się symbol słońca. Ochrona przed mrozem (3 °C) nadal działa.

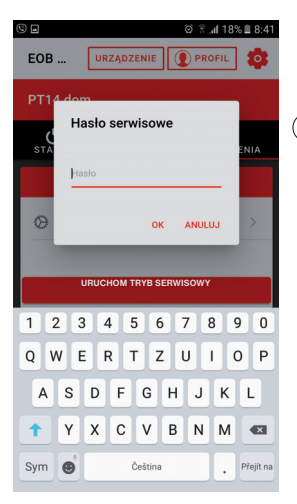

9 🖬 🗑 🕆 📶 17% 🗎 8:42 EOB ... PROFIL 0 PT14 dom **U** STATUS PROGRAM () USTAWIENIA Histereza Histereza 0.5 °C Л Minimalny czas włączenia ogrzewania 1 min (1) ٦ Inne ustawienia Tryb normalny -Tryb Korekta temperatury 🗧 0.0 °C

#### i Ustawienie fabryczne: elbock Wejście do serwisu tryb jest

zalecany tylko dla technika!

#### i Minimalny czas włączenia grzejnika w minutach, wybieramy zakres od 1 do 5 min. Do grzejników elektrycznych zwykle 1 min.

### (i) Tryb okno, jeśli

nagle temperatura w pomieszczeniu spada (np. z powodu otwarcia okna) o ustawioną temperaturę w ciągu 2 minut, termostat wyłącza się i w ten sposób oszczędza energię.

### i Opcja strefy czasowej

pobierz znacznik czasu z internetu - do kontroli termostatu z innych krajów.

| s 2      |                      | ଡି 🗟 📶 179   | 6 🗎 8:42 |
|----------|----------------------|--------------|----------|
| EOB      | URZĄDZENIE           |              | \$       |
| PT14 dor | n                    |              |          |
| STATUS   | ہ<br>PROGRAM         | ڑی<br>ustawi | ENIA     |
|          | Ustawier             | iia          |          |
| 🛞 Stałe  |                      |              | >        |
|          |                      |              |          |
|          | ZMIEŇ HAS            | LO           |          |
|          | OPUŚĆ TRYB SERWISOWY |              |          |
|          |                      |              |          |
|          |                      |              |          |
|          |                      |              |          |
|          |                      |              |          |
|          |                      |              |          |

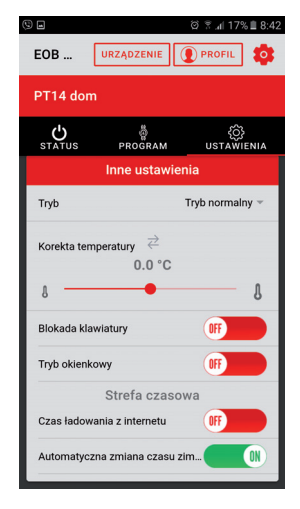

**Q** Zakładka PROFIL

Umożliwia zarządzanie profilem użytkownika i kontrolowanymi przez niego elementami.

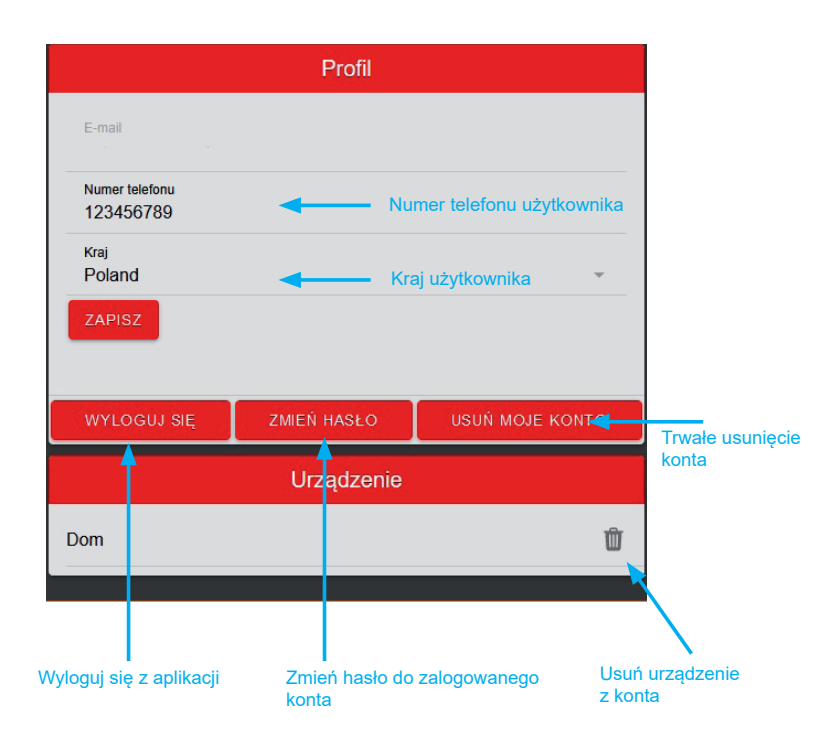

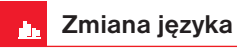

Kliknij ikonę koła zębatego i wybierz żądany język.

### EOB WiFi

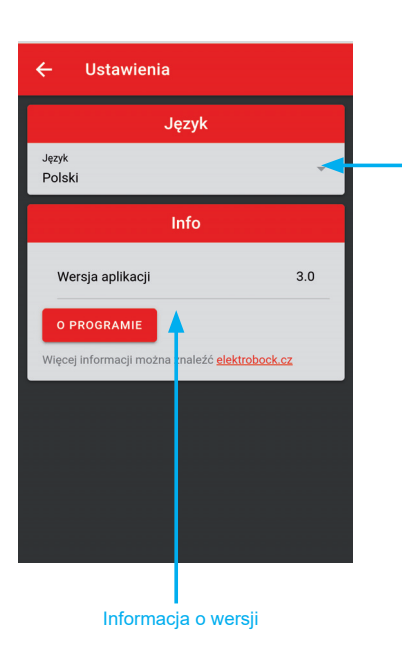

#### Zmiana języka

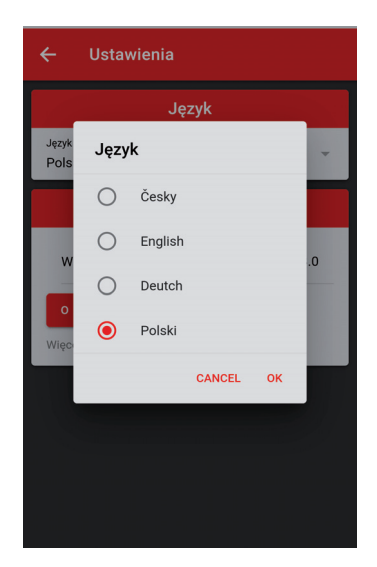

PROFIL

÷

### Programowalny PT14-NP-P WiFi termostat z WiFi

Termostat można kontrolować za pomoca aplikacji mobilnej (Android, iOS) lub dowolnego połaczenia internetowego z przegladarki. Pojedyncze naciśniecje przycisku aktywuje podświetlenie. Nawet gdy Wi-Fi nie działa termostat jest nadal sprawny i pracuje zgodnie z ustawieniami. Nadaje sie dla gospodarstw domowych, biura z ogrzewaniem elektrycznym. Może właczyć kocioł, grzejniki bezpośrednie, elektryczne panele promiennikowe lub elektryczne ogrzewanie podłogowe o nateżeniu do 16 A.

| Parametry techniczne         |                                           |  |
|------------------------------|-------------------------------------------|--|
| Zasilanie                    | 230 V AC/ 50 Hz                           |  |
| Pobór mocy                   | 1 VA (1W)                                 |  |
| Moduł WiFi                   | 802.11 b/g/n; 2.4 ~ 2.5GHz, sens. <-91dBm |  |
| Histereza - regulowana       | 0.1°C do 6°C                              |  |
| Liczba zmian temperatury     | 6 zmian temperatury na dzień              |  |
| Minimalny program. czas      | 10 minut                                  |  |
| Regulowany zakres temperatur | +3°C do 39°C                              |  |
| Ustawienie temperatury       | po 0.5°C                                  |  |
| Minimalny skok wskazań       | 0.5°C                                     |  |
| Dokładność pomiaru           | ± 1°C                                     |  |
| Element przełączający        | przekaźnik (wyjście bez potencjałowe)     |  |
| Stopień ochrony              | IP20                                      |  |
| Klasa ochrony                | 11                                        |  |
| Wyjście                      | max. 16 A (AC1)                           |  |
| Temperatura pracy            | 0°C do +40°C                              |  |
| Wymiary                      | 81x81x28                                  |  |

Aplikacia na Android

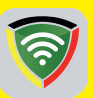

FOB WIFI Aplikacia na iOS

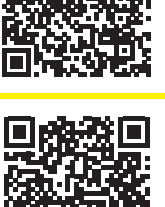

Termostat nie ma podtrzymującej baterii. Po awarii zasilania konieczna jest aktualizacja czasu, program i pozostałe ustawienia sa zachowane w pamięci.

| Gwarancja<br>(na wyrób gwarancja 2 lata) |                 |  |
|------------------------------------------|-----------------|--|
| Nazwa wyrobu:                            | Data sprzedaży: |  |
|                                          | Pieczątka:      |  |
| Podpis sprzedawcy:                       |                 |  |

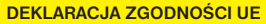

ELEKTROBOCK MTF s.r.o. ninieiszym oświadcza, że typ urządzenia radiowego PT14-NP-P WiFi jest zgodny z dyrektywa 2014/53/UE. Pełny tekst deklaracji zgodności UE jest dostępny pod następującym adresem internetowym: www.elbock.cz

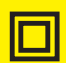

W przypadku serwisu gwarancyjnego i pogwarancyjnego prosimy o przesłanie gniazdka na adres dystrybutora.

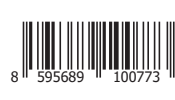

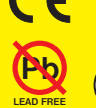

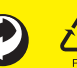

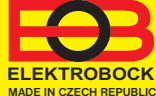

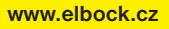

### **Dystrybutor:** ELEKTROBOK PL

ul. Bielowicza 46 32-040 Światniki Górne tel./ fax: 12 2704139 e-mail: elbock@poczta.fm